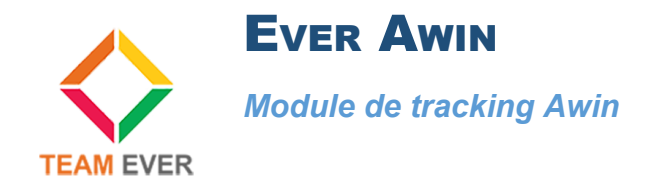

## **Présentation**

Ce module vous permet de mettre en place un tracking avec l'affiliation Awin

## Installation

Rendez-vous dans la partie "Modules" de l'administration de votre site et cliquer sur "Installer un module)

Récupérez l'archive du module sur votre ordinateur et envoyez-la sur la zone qui s'affiche sur votre site Prestashop

Le module s'installera tout seul.

| ✓ Tableau de bord                | Modules et services / Modules installés<br>Gérer les modules installés | ▲ Installer un module ← Se connecter à la marketplace Addons Aide |
|----------------------------------|------------------------------------------------------------------------|-------------------------------------------------------------------|
| VENDRE                           | Modules installés Sélection Notifications <sup>0</sup>                 |                                                                   |
| ᅌ Commandes                      |                                                                        | Voir tous les modules                                             |
| Gatalogue                        |                                                                        |                                                                   |
| Clients                          |                                                                        |                                                                   |
| ,≡ SAV                           |                                                                        | Dernière utilisation                                              |
| II. Statistiques                 |                                                                        |                                                                   |
| Référencement - SEO              | 19 modules installés 👔                                                 |                                                                   |
| PERSONNALISER                    | Ever Awin<br>v1.0.0 - par Add tracking cor                             | de to Awin                                                        |
| Modules ^<br>Modules et services | Team Ever                                                              | Configurer v                                                      |

## Configuration

Suite à la création de votre compte Awin, un code vous est fourni.

Dans la configuration du module, saisissez-le dans le champ prévu à cet effet

| VENDRE |                      | © EV             | ER PS AWIN                                                             |                          |                                                                                      |  |  |
|--------|----------------------|------------------|------------------------------------------------------------------------|--------------------------|--------------------------------------------------------------------------------------|--|--|
| ŵ      | Commandes            |                  | $\wedge$                                                               |                          | How to be first on Google pages ?                                                    |  |  |
| -      | Catalogue            |                  |                                                                        |                          | We have created the best SEO module, by working with huge websites and SEO societies |  |  |
| 8      | Clients              | Ple<br>Th        | ease set module's configuration<br>anks for using Team Ever's modules. |                          | See the best SEO module on Prestashop Addons                                         |  |  |
| E      | SAV                  |                  |                                                                        |                          |                                                                                      |  |  |
| ıl.    |                      | A <sup>®</sup> D | ADAMÈTREC                                                              |                          |                                                                                      |  |  |
| 0      | Référencement - SEO  | We P             | ARAMEIRES                                                              |                          |                                                                                      |  |  |
|        |                      |                  | Awin tracking code                                                     | 123456                   |                                                                                      |  |  |
| PE     | RSONNALISER          |                  |                                                                        | Enter Awin tracking code |                                                                                      |  |  |
| *      | Modules ^            |                  |                                                                        |                          |                                                                                      |  |  |
|        | Modules et services  |                  |                                                                        |                          | Enregistrer                                                                          |  |  |
|        | Catalogue de modules |                  |                                                                        |                          |                                                                                      |  |  |

Aucun autre paramétrage n'est requis, le module se mettant automatiquement en place sur votre boutique

Toute la Team Ever vous remercie d'avoir fait l'acquisition d'un de ses modules Prestashop !